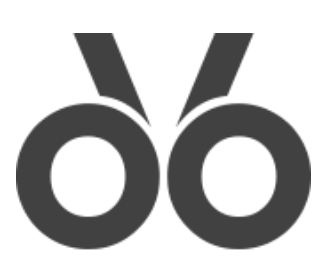

# **Rototuna Primary School**

Adding users to home devices 8th of August 2018

## Apple

On your Macbook/iMac select the Apple icon and click on System Preferences

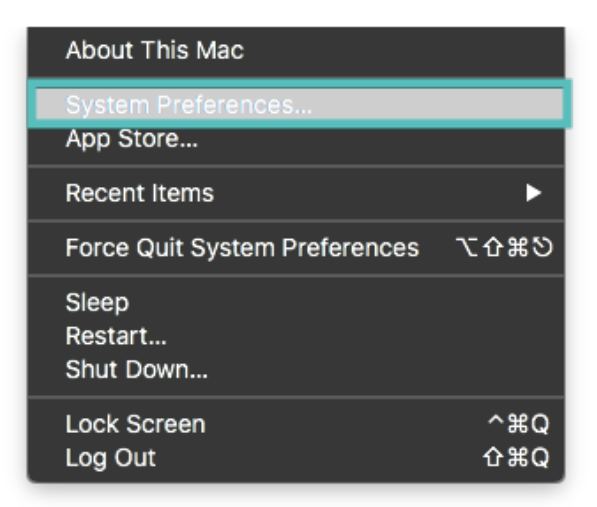

#### Then select Users & Groups

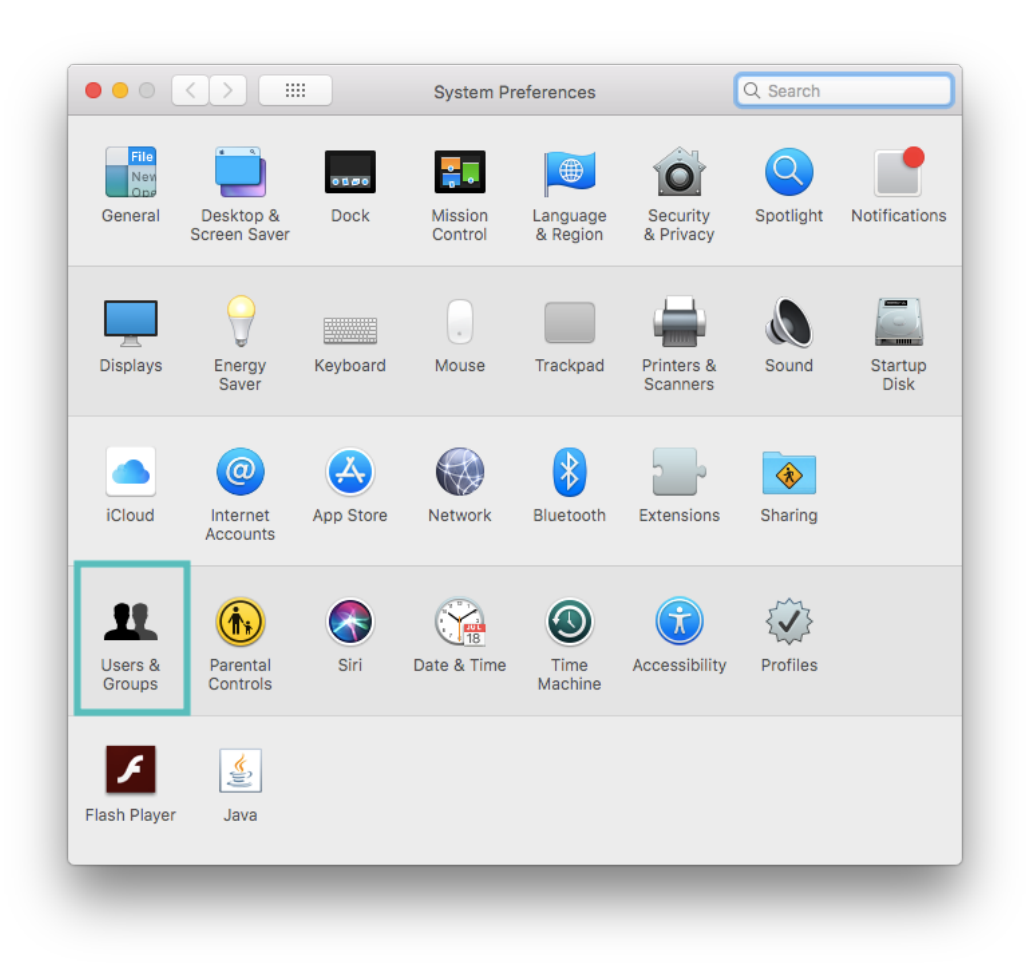

First ensure that the main account you will be using is an administrator, if it is the only account on the device this should already be the case. Then click on the padlock to make changes. Once unlocked click on the + below Login Options to create a new user.

| Current Liser                                                                      | Users & Groups Password Log                                                             | Q Search                          |
|------------------------------------------------------------------------------------|-----------------------------------------------------------------------------------------|-----------------------------------|
| Mum                                                                                | Mum                                                                                     | Change Password                   |
| <ul> <li>Other Users</li> <li>Guest User<br/>Login only</li> <li>Groups</li> </ul> |                                                                                         |                                   |
|                                                                                    |                                                                                         |                                   |
|                                                                                    | Contacts Card: O                                                                        | pen                               |
| Login Options                                                                      | Contacts Card: O                                                                        | pen                               |
| Login Options                                                                      | Contacts Card: O<br>Allow user to administer this comp<br>Enable parental controls Open | pen<br>puter<br>Parental Controls |

Fill out the user information to create a new user like below.

| Current Use          | New Account:                    | Standard 📀                                                    |    |
|----------------------|---------------------------------|---------------------------------------------------------------|----|
| G Jacqu<br>Admin     | Full Name:                      | Family                                                        | rd |
| Other Use Gues Login | Account Name:                   | family<br>This will be used as the name for your home folder. |    |
| Groups               | Password:                       | •••••                                                         |    |
|                      | Verify:                         |                                                               |    |
|                      | Password hint:<br>(Recommended) | Hint (Recommended)                                            |    |
| ?                    |                                 | Cancel Create User                                            |    |
| 1 Login              | C 6                             | nable parental controls Open Parental Controls                |    |
|                      |                                 |                                                               |    |

Once created, click on Login Options and ensure that Automatic Login: is set to Off and that Display login windows as: is set to list of Users.

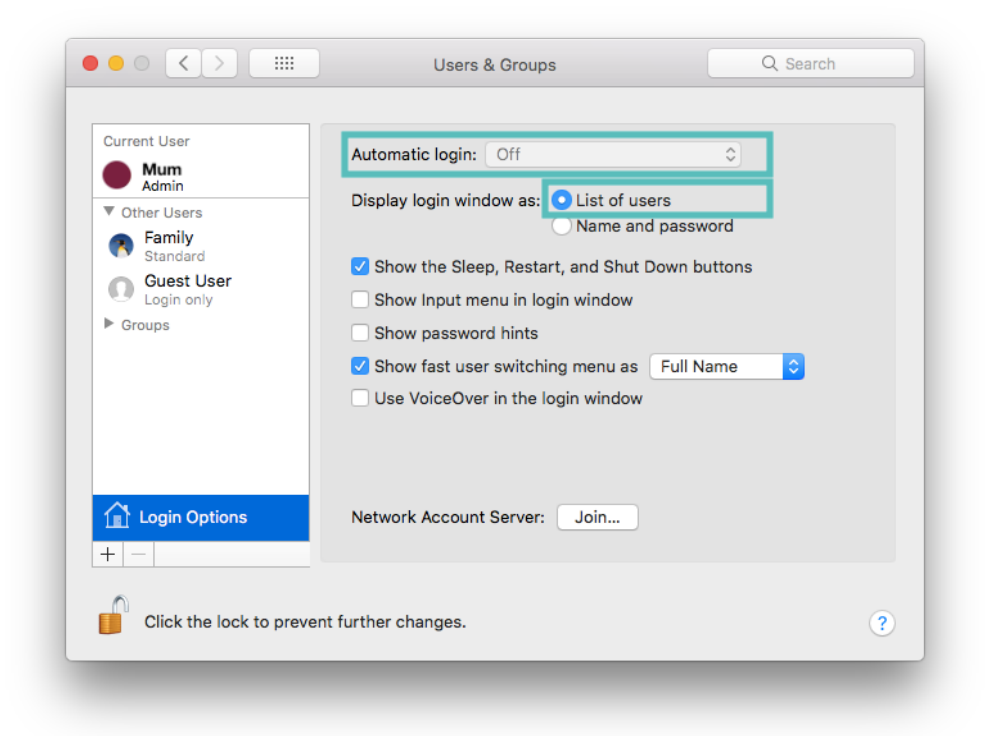

For optional added protection you can also enable parental protection on the family shared account. To do so click on the user and select Enable Parental Controls. Also, ensure that Allow user to administer this computer is not enabled.

| Mum                   | Family                            | Reset Password      |
|-----------------------|-----------------------------------|---------------------|
| ▼ Other Users         |                                   |                     |
| Standard              |                                   |                     |
| Guest User            |                                   |                     |
| Cogin only     Groups |                                   |                     |
|                       |                                   |                     |
|                       |                                   |                     |
|                       |                                   |                     |
|                       |                                   |                     |
|                       | Allow user to administer this con | nputer              |
| A                     | Enable parental controls Ope      | n Parental Controls |
| Login Options         |                                   |                     |
| Login Options         |                                   |                     |

Click on the padlock once more to lock the User & Groups settings and close the Preferences window. Now when you log off the login screen will present you with an additional user to log on the Mac. Creating this additional account mean any data stored on the parent account will be kept separate from anything on the family account. (Guest may or may not be disabled for you depending on what has been set previously)

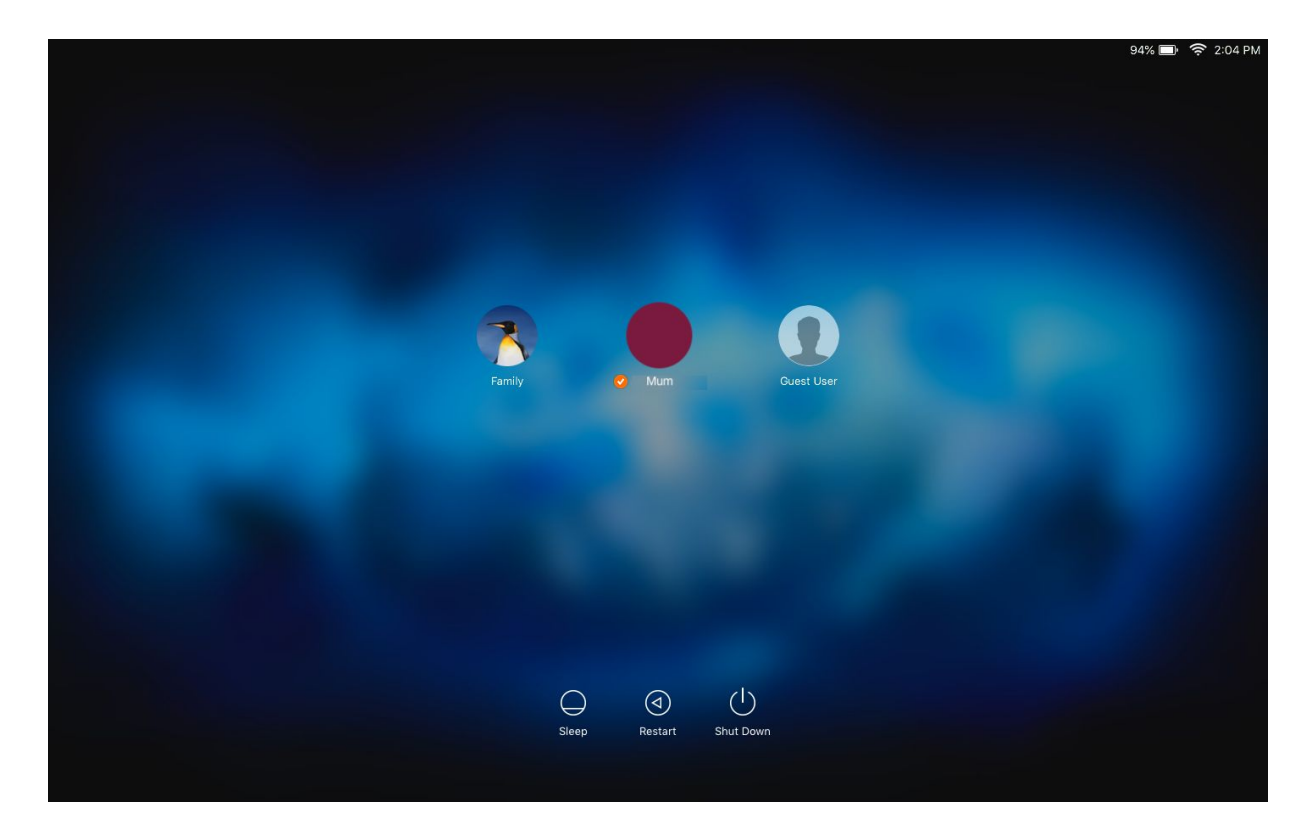

### Windows

On your Windows device click the windows icon in the bottom left corner and select the cogwheel icon (settings).

| pantan | EL       |                                   |                 |                    |                    |
|--------|----------|-----------------------------------|-----------------|--------------------|--------------------|
|        | Most     | used                              | Create          |                    |                    |
|        | 0        | Google Chrome                     | Wednesday       | See all of your en | nails in one place |
|        | \$       | Settings                          | 8               | G o<br>And n       | nore               |
|        | <u>Q</u> | Maps                              | U               | Mail               | <b></b>            |
|        | X        | People                            |                 |                    |                    |
|        | ::::     | Calculator                        | $\sim$          | J                  | N                  |
|        | Ø        | Snipping Tool                     | Paint 3D        | My Office          | OneNote            |
|        | A        |                                   | Explore         |                    |                    |
|        |          | Access                            |                 |                    |                    |
| 8      | $\odot$  | Alarms & Clock                    |                 |                    | е                  |
|        | В        |                                   | Microsoft Store |                    | Microsoft Edge     |
| Ľ      |          | Bitdefender Endpoint Security T 🗡 |                 |                    |                    |
|        | с        |                                   | 9               | ÷.                 | ÷                  |
| ø      |          | Calculator                        | Maps            | Weather            |                    |
|        | i        | Calendar                          |                 |                    |                    |
| ٢      |          | Camera                            |                 |                    |                    |
|        | 9        | 🥫 💼 ፍ                             |                 |                    |                    |

Once in Windows Settings open the user accounts option.

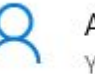

#### Accounts

Your accounts, email, sync, work, family

If you current account that will be your parental account does not have a password, go to the sign in options on the left and create / change password.

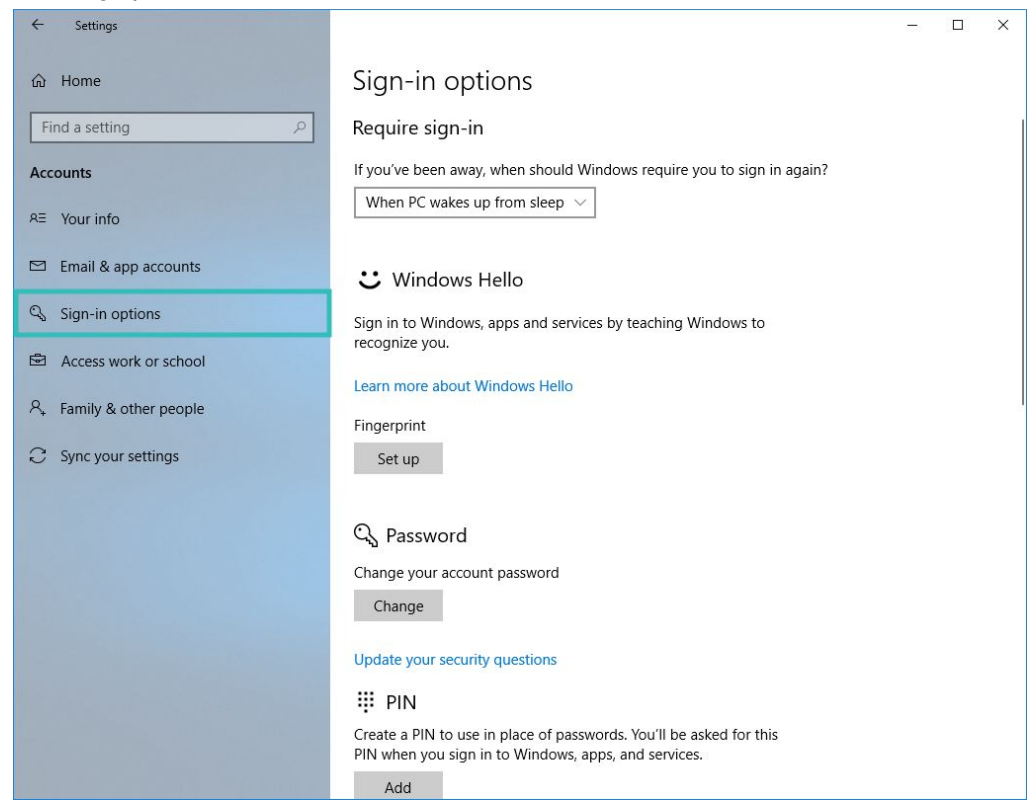

Once set click the Family & other people option on the left side and click the + Add someone else to this PC

| ← Settings               | - 🗆 X                                                                                                    |
|--------------------------|----------------------------------------------------------------------------------------------------|
| ம் Home                  | Family & other people                                                                                                    |
| Find a setting           | Your family                                                                                                    |
| Accounts                 | Sign in with a Microsoft account to see your family here or add any<br>new members to your family. Family members get their own sign-in<br>and desktop. You can help kids stay safe with appropriate websites,<br>time limits, apps, and games. |
| Email & app accounts     | Sign in with a Microsoft account                                                                                                    |
| Sign-in options          | Other people                                                                                                    |
| Access work or school    | Allow people who are not part of your family to sign in with their<br>own accounts. This won't add them to your family.                                                                                                    |
| A, Family & other people |                                                                                                    |
| C Sync your settings     | +       Add someone else to this PC         Set up assigned access         Have a question?         Get help         Make Windows better         Give us feedback                                                                               |

You will then be asked to sign in with a microsoft account, this is not required and you can bypass this to create a computer account by clicking on the blue text *"I dont have this person's sign-in information"* 

| icrosoft account                                                                                                    |                             |
|----------------------------------------------------------------------------------------------------|-----------------------------|
| How will this person sign in?                                                                                                    |                             |
| Enter the email address or phone number of the person you want to add<br>Windows, Office, Outlook.com, OneDrive, Skype, or Xbox, enter the emai<br>number they use to sign in. | . If they use<br>I or phone |
| Email or phone                                                                                                    |                             |
|                                                                                                    |                             |
|                                                                                                    |                             |
|                                                                                                    |                             |
|                                                                                                    |                             |
|                                                                                                    |                             |
| I don't have this person's sign-in information                                                                                                    |                             |
| I don't have this person's sign-in information<br>Privacy statement                                                                                                    |                             |

Windows will ask to you then create a Microsoft account for this user which is also not required as you are wanting to create a local computer account, this can be bypassed by click on the blue text "Add a user without a Microsoft account"

| personal when you | sign in with your Mic | crosoft account. | * Learn more | er and more |
|-------------------|-----------------------|------------------|--------------|-------------|
| someone@examp     | ple.com               |                  |              |             |
|                   | Get a                 | new email addr   | ess          |             |
| Password          |                       |                  |              |             |
| New Zealand       |                       |                  | ~]           |             |
|                   |                       |                  |              |             |
|                   |                       |                  |              |             |
|                   |                       |                  |              |             |

You will now be able to create another local computer account on your Windows PC. Fill in all the information it requests and click next.

| icrosoft account                                                                                              | >         |
|----------------------------------------------------------------------------------------------------|-----------|
| Create an account for this PC                                                                                 | ^         |
| If you want to use a password, choose something that will be easy for you to<br>but hard for others to guess. | o rememb€ |
| Who's going to use this PC?                                                                                   | - 1       |
| Family                                                                                                    |           |
| •••••                                                                                                    | - 1       |
| •••••                                                                                                    | - 1       |
| •••••                                                                                                    |           |
| In case you forget your password                                                                              |           |
| What was your first pet's name? $\qquad \checkmark$                                                           | - 1       |
| Lassie                                                                                                    |           |
| What's the name of the city where you were born? $$                                                           | ~         |
| Next                                                                                                    | Back      |
|                                                                                                    |           |

Once created, check that the account is not an administrator by clicking on the account and selecting change account type, this should present you with a box that advises whether the account is an administrator or standard user.

| ← Settings               |                                                                                                    | 200 | × |
|--------------------------|----------------------------------------------------------------------------------------------------|-----|---|
| ம் Home                  | Family & other people                                                                                                    |     |   |
| Find a setting           | Your family                                                                                                    |     |   |
| Accounts                 | Sign in with a Microsoft account to see your family here or add any<br>new members to your family. Family members get their own sign-in<br>and desktop. You can help kids stay safe with appropriate websites,<br>time limits, apps, and games. |     |   |
| Email & app accounts     | Sign in with a Microsoft account                                                                                                    |     |   |
| Sign-in options          | Other people                                                                                                    |     |   |
| Access work or school    | Allow people who are not part of your family to sign in with their<br>own accounts. This won't add them to your family.                                                                                                    |     |   |
| A, Family & other people |                                                                                                    |     |   |
| C Sync your settings     | + Add someone else to this PC                                                                                                    |     |   |
|                          | Ramily<br>Local account                                                                                                    |     |   |
|                          | Change account type Remove                                                                                                    |     |   |
|                          | Set up assigned access                                                                                                    |     |   |
|                          | Have a question?                                                                                                    |     |   |
|                          | Get help                                                                                                    |     |   |
|                          | Make Windows better                                                                                                    |     |   |

| Change account type     |   |    |        |
|-------------------------|---|----|--------|
| Change account type     |   |    |        |
| Family<br>Local Account |   |    |        |
| Standard User           | ~ |    |        |
|                         |   | ок | Cancel |

Now when you log out you will have an additional account to log onto your Windows PC with. Creating this additional account mean any data stored on the parent account will be kept separate from anything on the family account.

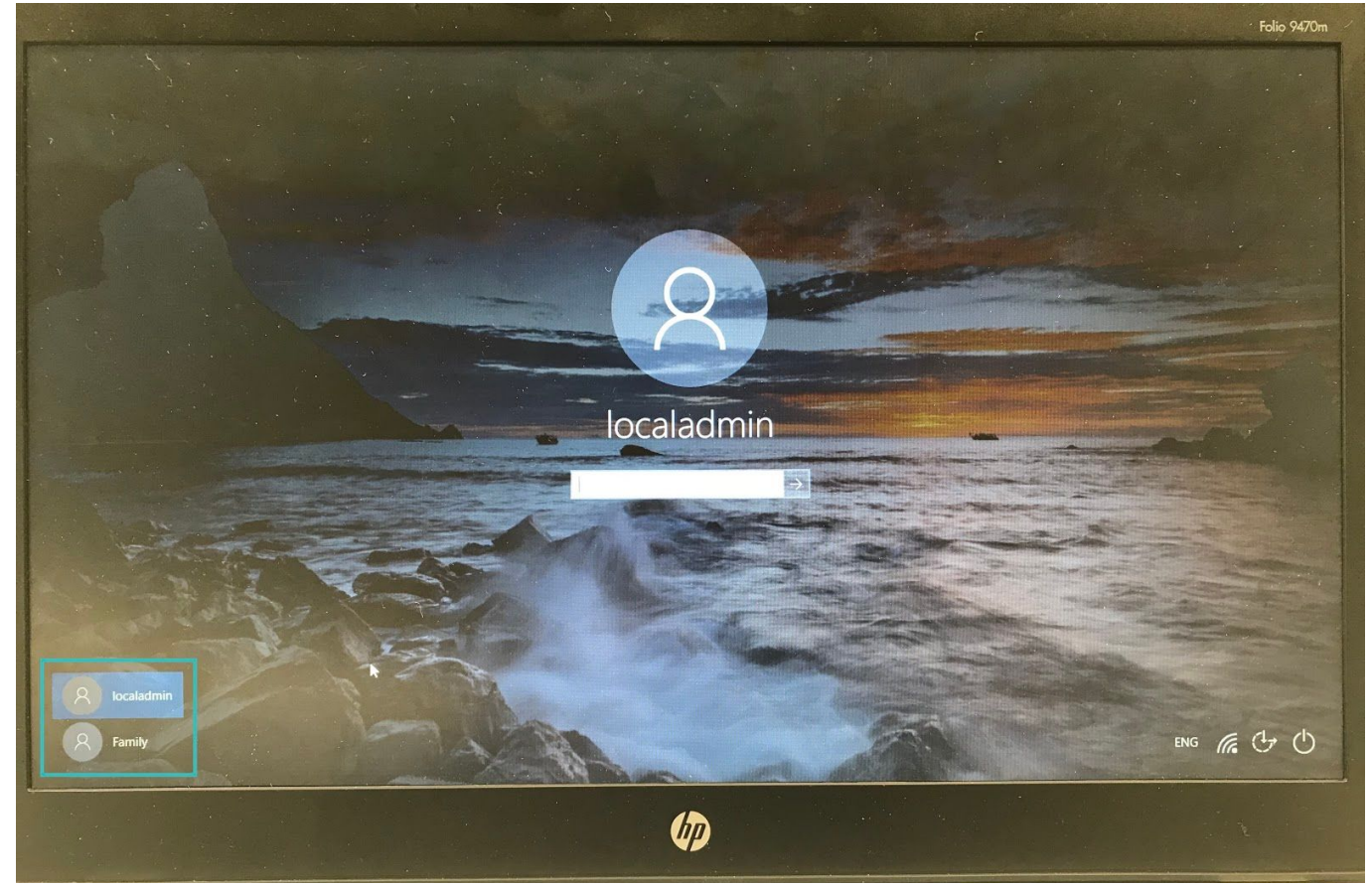